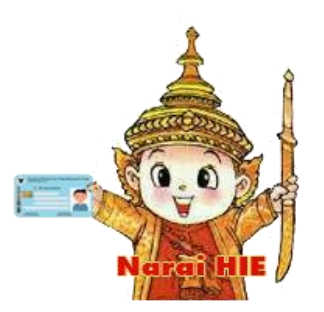

## คู่มือการใช้งาน Web Portal ระบบ Narai HIE สำหรับบุคลากรที่ขึ้นทะเบียนแล้ว

- 1. วิธีเข้าใช้งานโดยการขอ Passcode
  - 1.1 เข้าสู่หน้าเวปไซด์ <u>https://rh4cloudcenter.moph.go.th:8080/hie</u>
  - 1.2 คลิ๊กเลือก Tab หัวข้อ "ขอ PassCode"
  - 1.3 ระบุข้อมูลตามรายละเอียด แล้วคลิ๊กที่ปุ่ม "ขอรหัสผ่าน"

|    | รหัสบัตรประชาชนะ                      |
|----|---------------------------------------|
|    | 0                                     |
|    | รหัสบัตรประชาชน 13 หลักที่ขึ้นทะเบียน |
| de | รหัสหน่วยบริการ:                      |
|    | Email:หลักที่ขึ้นทะเบียน              |
|    |                                       |
|    | ขอรหัสผ่าน                            |

- 1.4 รหัสผ่านเข้าสู่ระบบจะถูกส่งไปที่ E-Mail หรือ Line Nortify Token ที่ลงทะเบียนไว้ในระบบ โดยรหัสผ่านจะมีอายุ ใช้งาน 24 ชม.
- 1.5 คลิ๊กเลือก Tab "เข้าระบบโดยใช้รหัสผ่าน"
- 1.6 กรอกเลขประจำตัวประชาชน และ รหัสผ่าน ที่ได้รับคลิ๊กปุ่ม "ยืนยัน"

| เข้าสู่ระบบโดยใช้บัตรประชาชน |              | เข้าสู่ระบบโดยใช้ รหัสผ่า    | u |  |
|------------------------------|--------------|------------------------------|---|--|
| ขอ PassCode                  | ลงทะเบียนบัต | ารประชาชน                    | _ |  |
| รหัสบัตรประชาชนะ             |              |                              |   |  |
|                              |              | 0                            |   |  |
|                              | รหัสบัตรปร   | ระชาชน 13 หลักที่ขึ้นทะเบียน |   |  |
|                              | รหัสผ่       | านที่ได้รับจาก line :        |   |  |
|                              |              |                              |   |  |
|                              |              | ยืนยัน                       |   |  |

- 2. เข้าใช้งานโดยใช้บัตรประชาชน
  - 2.1 ติดตั้งโปรแกรมสำหรับอ่านบัตรประชาชน Naria HIE Smartcard Reader V1.1

Download : <u>https://lbodc.moph.go.th/r4/HIE/download/NaraiSMC\_V1.1-SETUP.zip</u>

2.2 โปรแกรมจะ Run อยู่ที่ Taskbar ให้คลิ๊กขวาเลือกเลือกเมนู "อ่านบัตร" ให้ทำทุกครั้งที่มีการเปิดเครื่องคอมๆ ขึ้นมาใหม่

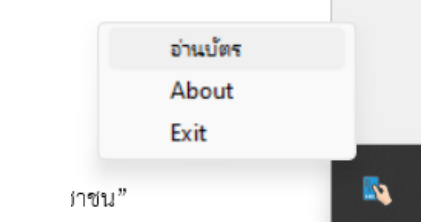

2.3 ที่หน้าต่าง Error การใช้งานไม่เป็นส่วนตัวให้คลิ๊กปุ่ม "Advance (ขั้นสูง)"

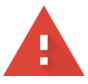

## การเชื่อมต่อของคุณไม่เป็นส่วนตัว

ผู่โจมตีอาจพยายามขโมยข้อมูลจาก **127.0.0.1** (ดัวอย่างเช่น รหัสผ่าน ข้อความ หรือบัตรเครดิด) <u>ดู</u> <u>ข้อมูลเพิ่มเดิม</u>

NET::ERR\_CERT\_AUTHORITY\_INVALID

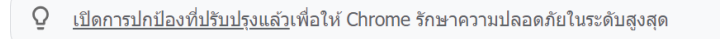

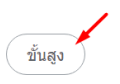

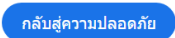

2.4 คลิ๊ก Link "ไปยัง 127.0.0.1(ไม่ปลอดภัย)"

ซ่อนข้อมูลขั้นสูง

เซิร์ฟเวอร์นี้ไม่สามารถพิสูจน์ได้ว่าเป็น **127.0.0** เชื่อถือใบรับรองความปลอดภัย โดยอาจเกิดจาก ของคุณ

<u> ไปยัง 127.0.0.1 (ไม่ปลอดภัย)</u>

 2.5 ระบบจะแสดงข้อมูลของบัตรประชาชนขึ้นมา ( ข้อ 2.2 – 2.4 ต้องทำทุกครั้งที่เปิดเครื่องขึ้นมาครั้งแรก)
2.6 เข้าสู่หน้าเวปไซด์ <u>https://rh4cloudcenter.moph.go.th:8080/hie</u> สำหรับผู้ที่ยังไม่ได้ลงทะเบียนบัตรประชาชน (การลงทะเบียนบัตรจะทำครั้งแรก หรือ เมื่อมีการเปลี่ยนบัตรใหม่ต้องนำ <u>บัตรใหม่นั้นมาลงทะเบียนก่อนใช้งาน)</u>

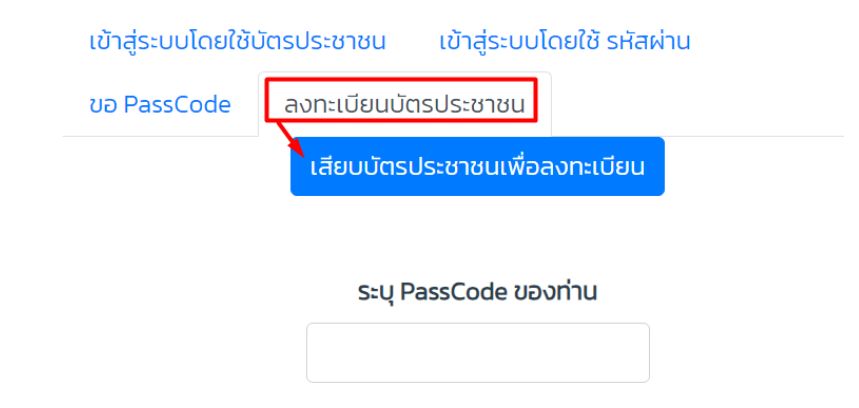

2.7 ขอ Passcode เพื่อนำมาใช้ลงทะเบียนบัตรประชาชน (ตามข้อ 1. วิธีเข้าใช้งานโดยการขอ Passcode)

- 2.8 เลือก Tab "ลงทะเบียนบัตรประชาชน"
- 2.9 เสียบบัตรประชาชน + ระบุ PassCode ที่ได้รับ แล้วคลิ๊กปุ่ม "ลงทะเบียน"

<u>สำหรับผู้ที่ลงทะเบียนบัตรประชาชนตามข้อ 2.7 – 2.9 ไว้แล้ว</u>

กรณีเปิดเครื่องมาใหม่จะต้องทำตามขั้นตอนข้อ 2.2 – 2.4 ก่อนทุกครั้งไม่เช่นนั้นระบบจะอ่านบัตรไม่ได้

2.10 เลือก Tab "เข้าสู่ระบบโดยใช้บัตรประชาชน"

2.11 คลิ๊กปุ่ม "เข้าสู่ระบบ"

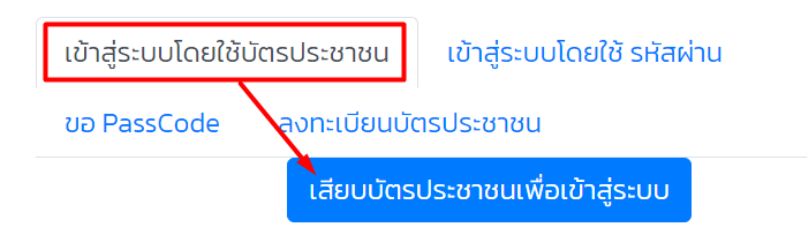